## ACTIVITÉ 5

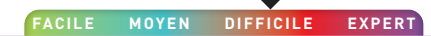

## Je détecte des obstacles et je mesure une distance

Ton robot Geek Junior est équipé d'un capteur à ultrasons. Celui-ci va te permettre de mesurer des distances.

**Attention :** tout capteur et actionneur possède une plage d'utilisation, c'est-à-dire des valeurs selon lesquelles le capteur/actionneur peut et doit fonctionner. En dehors de ces valeurs, il se produit un dysfonctionnement ou un non-fonctionnement du système.

La plage d'utilisation pour notre capteur à ultrasons se situe entre 2 cm et 350 cm. Ceci veut dire que le capteur n'est pas capable de mesurer une distance inférieure à 2 cm et supérieure à 350 cm. Il convient de le prendre en compte dans tes manipulations.

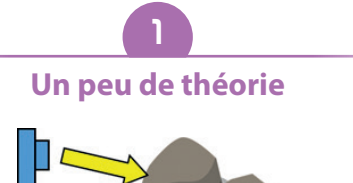

Le capteur envoie une onde à l'aide de sa broche Tx, cette onde ricoche contre un obstacle et se retrouve captée par Rx du capteur. C'est donc la vitesse que met l'onde pour effectuer l'aller-retour qui permet de déterminer la distance. Malin!

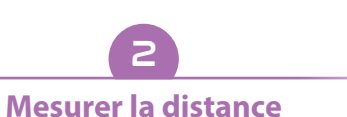

Nous allons faire mesurer la distance entre le capteur ultrason de ton robot et un obstacle ET faire afficher celle-ci sur la matrice Del.

À l'aide des instructions ci-contre, réaliser le script qui répondra au fonctionnement suivant : lorsque le bouton **A** de la carte **micro:bit** a été actionné, il faut faire afficher la distance en cm sur la matrice Del.

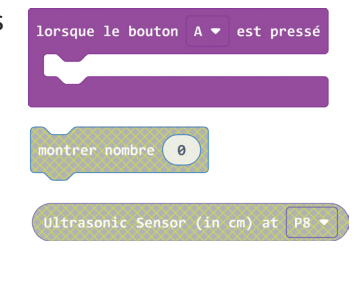

Mais comment trouver le bloc « **Ultrasonic Sensor** »? Direction le menu « **Grove** ».

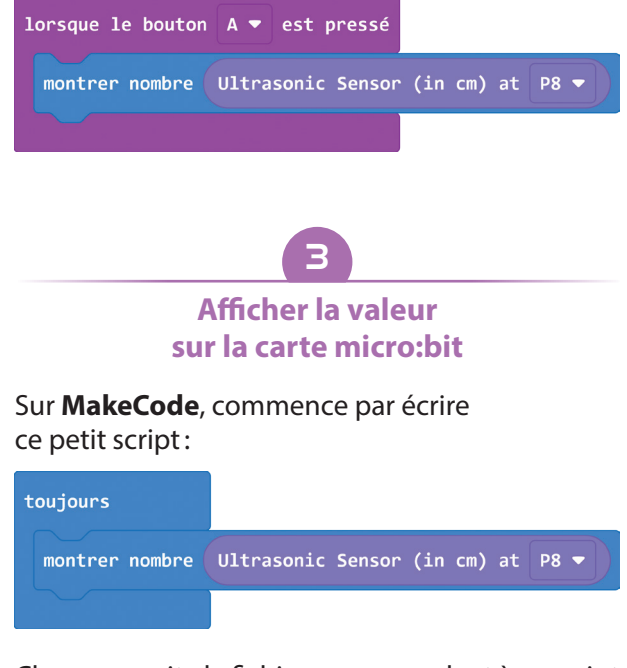

Charge ensuite le fichier correspondant à ce script sur ta carte **micro:bit**. Tu as oublié comment faire ? Retourne au tuto 1 de ce cahier d'activités.

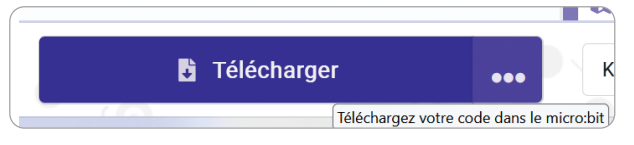

De quelle différence t'aperçois-tu? Normalement, tu dois observer que la valeur mesurée change sans arrêt et que le résultat est très difficile à lire.

Comment faire pour remédier à ce problème ? Très simple : il faut modifier le script comme ci-dessous et charger une nouvelle fois le fichier modifié sur la carte **micro:bit**.

| toujours       |                                   |
|----------------|-----------------------------------|
| montrer nombre | Ultrasonic Sensor (in cm) at ₽8 ▼ |
| pause (ms) 200 | 0 •                               |
|                |                                   |

Tu peux utiliser aussi le fichier exemple « **robot\_ geek\_tuto5\_2.hex** » que tu peux télécharger depuis cette adresse: <u>https://bit.ly/robotgeekjunior</u> pour retrouver ce script.

## Écrire le script pour que le robot s'arrête

Tu sais donc maintenant comment procéder pour détecter un obstacle et mesurer une distance entre cet obstacle et ton robot.

À partir de là, on va utiliser le script **robot\_geek\_ tuto2\_1.hex** (cela te rappelle le tuto n° 2, non ?).

| au démarrage   |                                           |
|----------------|-------------------------------------------|
| servomoteur Pe | ▼ à rotation continue fonctionne à 0 %    |
| servomoteur P1 | . 🕶 à rotation continue fonctionne à  0 % |
|                |                                           |
| toujours       |                                           |
| servomoteur P0 | • à rotation continue fonctionne à 50 %   |
| servomoteur P1 | ▼ à rotation continue fonctionne à -50 %  |
| pause (ms) 100 | 90 -                                      |
|                |                                           |

au démarrage servomoteur P0 • à rotation continue fonctionne à 0 % servomoteur P1 • à rotation continue fonctionne à 0 % servomoteur P0 • à rotation continue fonctionne à 0 % servomoteur P0 • à rotation continue fonctionne à 0 % servomoteur P1 • à rotation continue fonctionne à 0 % servomoteur P1 • à rotation continue fonctionne à 50 % servomoteur P1 • à rotation continue fonctionne à 50 % servomoteur P1 • à rotation continue fonctionne à -50 % pause (ms) 1000 •

Il ne reste plus qu'à charger une nouvelle fois le fichier modifié sur la carte micro:bit et de regarder comment se déplace ton robot!

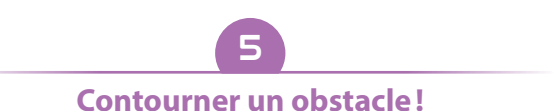

En te basant sur l'activité précédente et les activités de la partie 2, essaie de programmer ton robot afin qu'il contourne un obstacle. Tu peux utiliser une boite à chaussures, un sac de sport...

On te donne quelques indices pour te lancer dans ce script. Il faut aller dans les blocs de commande avancés. Choisi « **Fonctions** » et créer une nouvelle fonction.

| 🖧 Grove                    | for Fonctions      |
|----------------------------|--------------------|
| : neopixel                 | Créer une fonction |
| • Extensions               | retourner 0 Θ      |
| <ul> <li>Avancé</li> </ul> | Your Functions     |
| $f_{(x)}$ Fonctions        | appel gauche       |
| Tableaux                   |                    |
| Texte                      | appel contourner   |
| 🕶 Jeu                      | appel droite       |
| Images                     | appel avancer      |
| O Broches                  | appel stop         |

Essaie de modifier le script avec les blocs de commande ci-dessous:

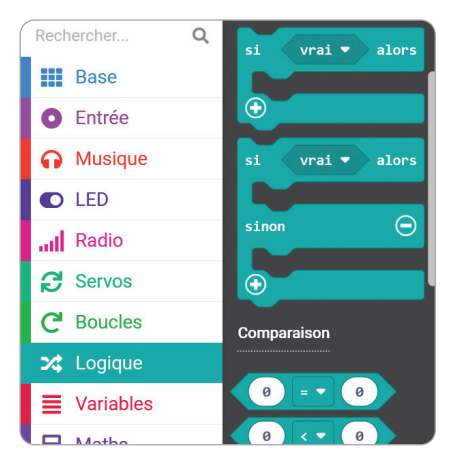

L'objectif est d'indiquer au robot: « SI la distance mesurée est inférieure à 20 cm ALORS le robot s'arrête SINON il avance. »

Tu as réussi à bien imbriquer les blocs de commandes? Tu n'y arrives pas? Pas de panique, télécharge le fichier **robot\_geek\_tuto5\_3.hex** que tu peux télécharger depuis cette adresse: <u>https://bit.</u> ly/robotgeekjunior.

## Tu crées alors une nouvelle fonction « **contourner** ».

| Modifier la fonction                                               |                                |
|--------------------------------------------------------------------|--------------------------------|
| Ajouter un paramètre                                               | Texte 🎗 Booléen 🗟 Nombres 🗮 Ta |
|                                                                    | fonction contourner            |
| Et touiours                                                        |                                |
| dans le menu<br>« <b>Fonctions</b> »,                              | fonction contourner 🔗          |
| avec les différents<br>blocs « <b>appel</b> »,<br>écrit ce script. | appel stop                     |
|                                                                    | pause (ms) 1000 🔻              |
|                                                                    | appel gauche                   |
|                                                                    | pause (ms) 100 🔻               |
|                                                                    | appel avancer                  |
|                                                                    | pause (ms) 1000 ▼              |
|                                                                    | appel droite                   |
|                                                                    | pause (ms) 100 🔻               |
|                                                                    | appel avancer                  |
|                                                                    | pause (ms) 1000 🔻              |
|                                                                    | appel droite                   |
|                                                                    | pause (ms) 100 🔻               |
|                                                                    | appel avancer                  |
|                                                                    | pause (ms) 1000 🗸              |
|                                                                    | appel gauche                   |
|                                                                    | pause (ms) 100 🗸               |
|                                                                    | appel avancer                  |
|                                                                    |                                |

Enfin, tu peux utiliser toujours les blocs « **fonc-tions** » de cette manière:

| fonction gauche                                         |
|---------------------------------------------------------|
| servomoteur P0 🗸 à rotation continue fonctionne à 50 %  |
| servomoteur P1 🔻 à rotation continue fonctionne à 🥹 %   |
|                                                         |
| fonction droite 📀                                       |
| servomoteur P0 🔻 à rotation continue fonctionne à 🛛 🛚 🖇 |
| servomoteur P1 • à rotation continue fonctionne à -50 % |
|                                                         |
| fonction avancer                                        |
| servomoteur P0 🔻 à rotation continue fonctionne à 50 %  |
| servomoteur P1 - à rotation continue fonctionne à -50 % |
|                                                         |
| fonction stop                                           |
| servomoteur P0 ▼ à rotation continue fonctionne à 0 %   |
| servomoteur P1 🔻 à rotation continue fonctionne à 🥹 %   |

Tu es bloqué? Tu peux utiliser le programme exemple: **robot\_geek\_tuto5\_4.hex** et chargele sur ta carte **micro:bit**. Attention, tu auras tout de même à adapter les valeurs de vitesses et temporisation en fonction de ton parcours.